## Tick Chart Trader MT4 Ediția Supremă

În acest manual veți găsi instrucțiuni de instalare și de utilizare a MT4 Ediția Supremă. Procesul de instalare și utilizare este același pentru **Noua Ediție Supremă MT5**. Pur și simplu, urmați instrucțiunile descrise în Ediția Supremă MetaTrader 5.

## 1. Prezentare generală Tick Chart Trader

Tick Chart Trader este o aplicație ce afișează graficele la tick și care îți permite să tranzacționezi rapid utilizând tastatura sau mouse-ul.

Un grafic la tick este alcătuit din momentul când aplicația a început să ruleze. Nu oferă acces la informațile anterioare acelui moment.

Descarcă MT4 Ediția Supremă și asigură-te că MetaTrader 4 este închisă în timpul instalării.

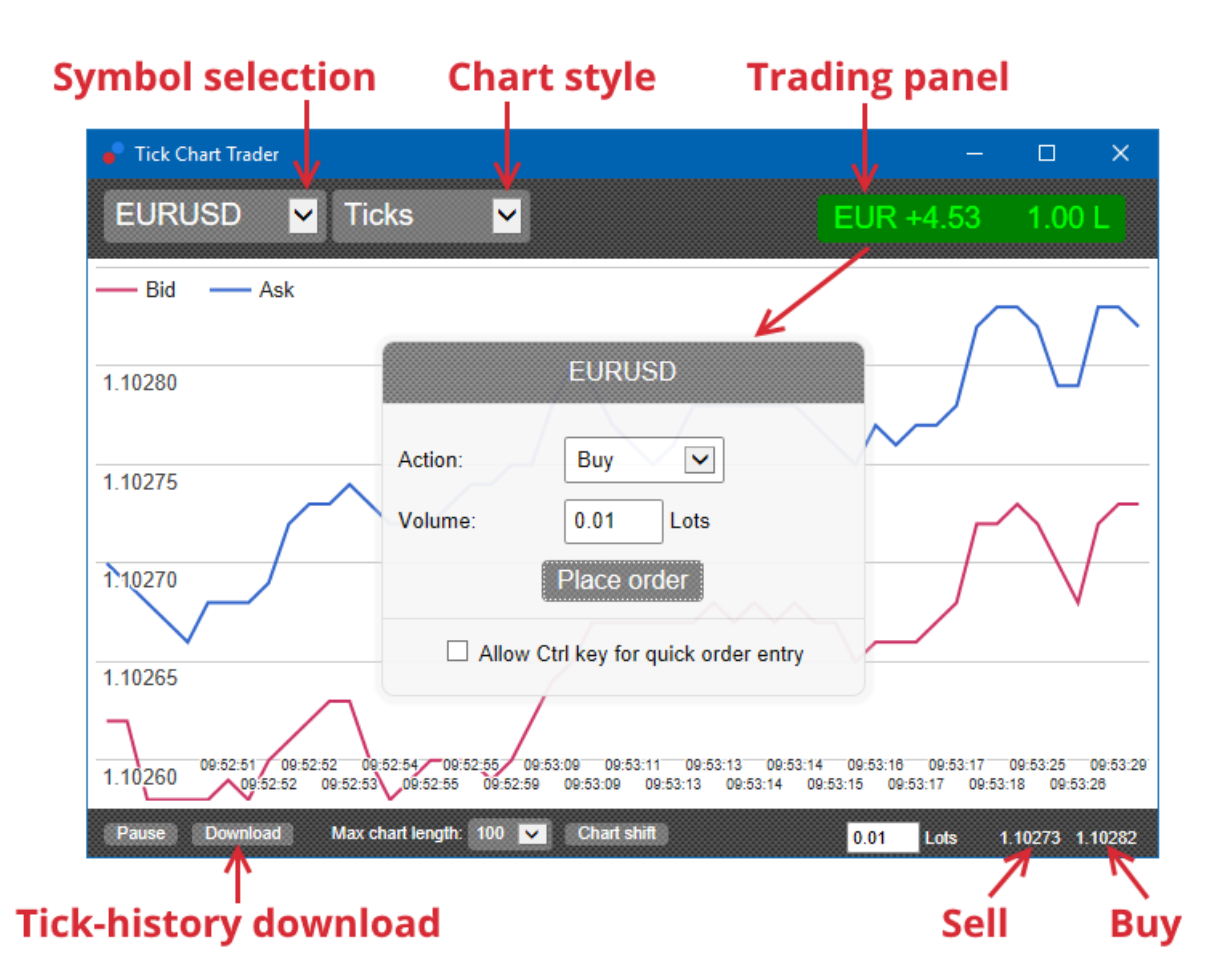

Când redeschizi MetaTrader 4, după instalare, aplicația îți va furniza cinci tipuri de grafice:

- 1. tick charts
- 2. tick speed
- 3. timed charts
- 4. tick candles
- 5. versus charts.

De asemenea, aplicația:

- 1. oferă poziționarea extra-rapidă a punctelor de intrare și ieșire
- 2. utilizează o bază First In, First Out (FIFO)
- 3. acceptă tastatura și mouse-ul.

## 2. Grafice

### 2.1. Tick charts

Tick chart trader permite funcționarea graficului la tick. Graficele la tick arată fiecare schimbare a cererii sau a ofertei în preț și actualizează informațiile oricând există o modificare a acestora. Intervalul de timp dintre fiecare punct de pe grafic poate varia funcție de cât de activă este piața.

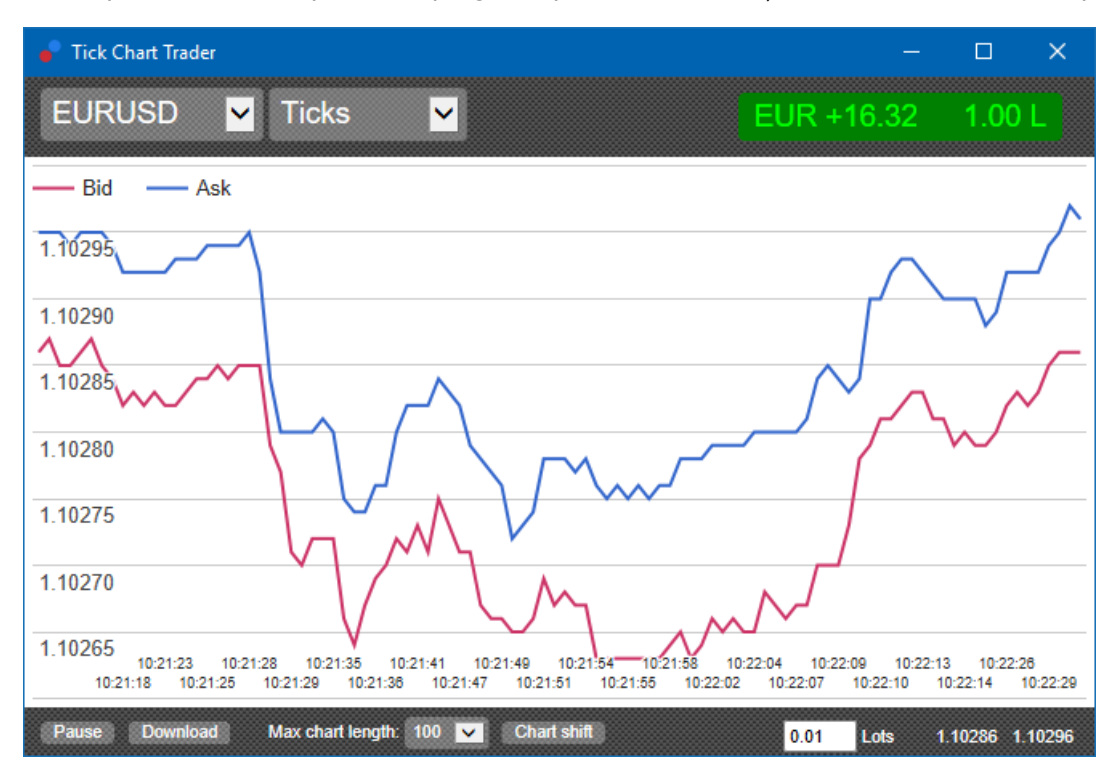

### 2.2. Tick speed chart

Acesta arată fiecare tick, iar liniile gri indică timpul dintre tick-uri. Timpul este:

- 1. o medie
- 2. calculată în baza numărului de tick-uri, și
- 3. specificat de către câmpul numeric din bara de instrumente.

De exemplu, poate afișa viteza medie a ultimelor cinci tick-uri.

Cu cât liniile gri sunt mai mici, cu atât tick-urile apar mai repede.

### 2.3. Timed charts

Acesta arată fiecare impuls individual. Axa X a graficului este împărțită în perioade egale de timp. Astfel, graficul poate arăta lipsa activității între perioadele unde liniile sunt drepte din cauza lipsei de noi tick-uri.

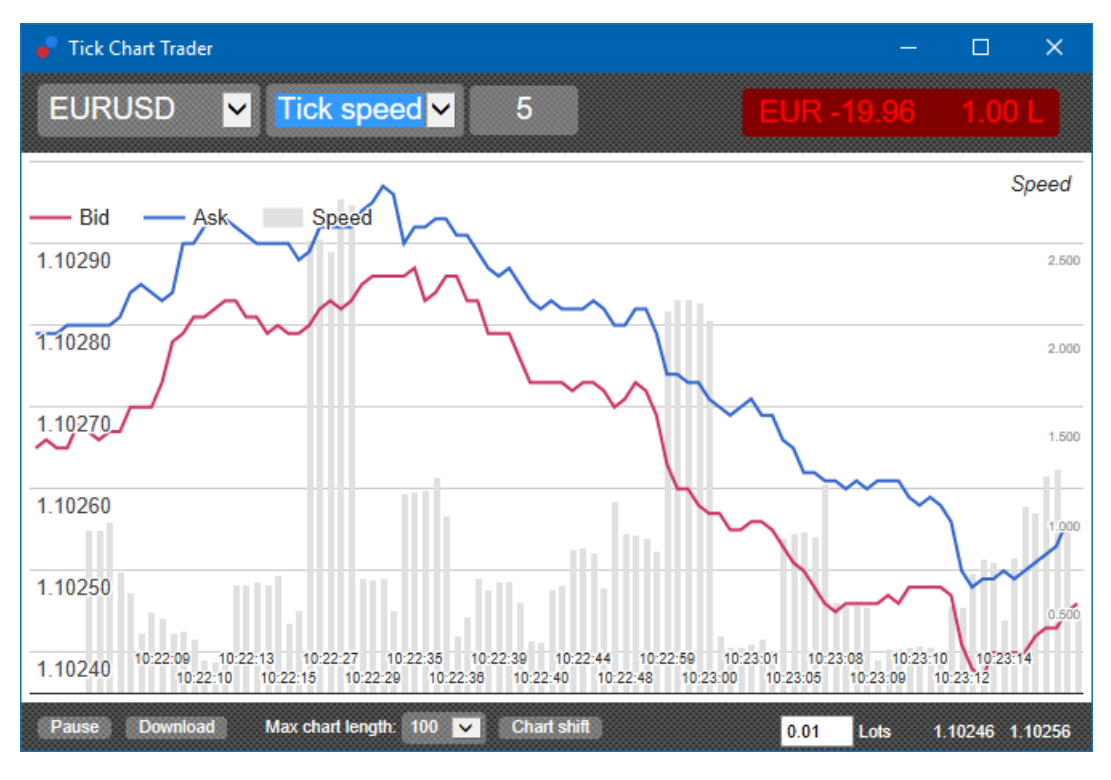

*Reține: acest grafic cuprinde aceeași perioadă ca exemplul de grafic la tick de mai sus.* 

### 2.4.Tick candles chart

Acesta arată lumânările tradiționale, cu Open, High, Low și Close. Diferența este că graficul de lumânări are la bază un număr de tick-uri, nu o durată de timp.

De exemplu:

- 1. dacă perioada lumânărilor din tick chart este setată la cinci tick-uri, atunci
- 2. fiecare lumânare ar putea reprezenta o secundă dacă piața este activă (ex: durează o secundă pentru a se configura 5 tick-uri) sau
- 3. ar putea fi și un minut dacă piața este liniștită (ex: durează 60 de secunde pentru a se configura 5 tick-uri).

Admirals Europe Ltd (previously Admiral Markets Cyprus Ltd) Agias Zonis 63, 3090 Limassol, Cyprus Tel: +357 22 262 181 Email: info@admiralmarkets.com.cy CySEC License number: 201/13 Registration number: HE310328

## admirals

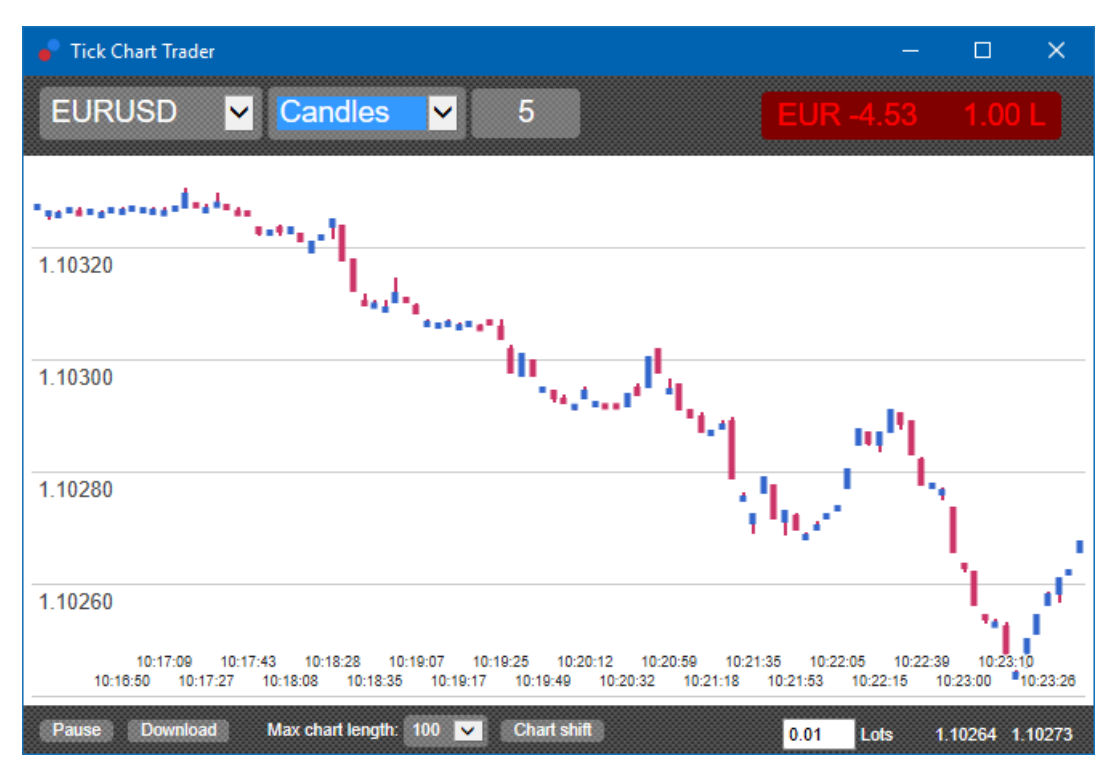

Reține: graficele de lumânări se bazează pe prețul mediu a fiecărui tick (valoarea medie a cererii și ofertei).

### 2.5. Graficele comparative

Acestea arată activitatea unui simbol comparativ cu un altul. Graficul comparativ arată prețurile curente medii și istoricul, instantaneu.

Un grafic a două simboluri diferite, comparate, arată corelația mișcărilor lor. În exemplul de mai jos, se remarcă o corelare pozitivă puternică între cele două simboluri.

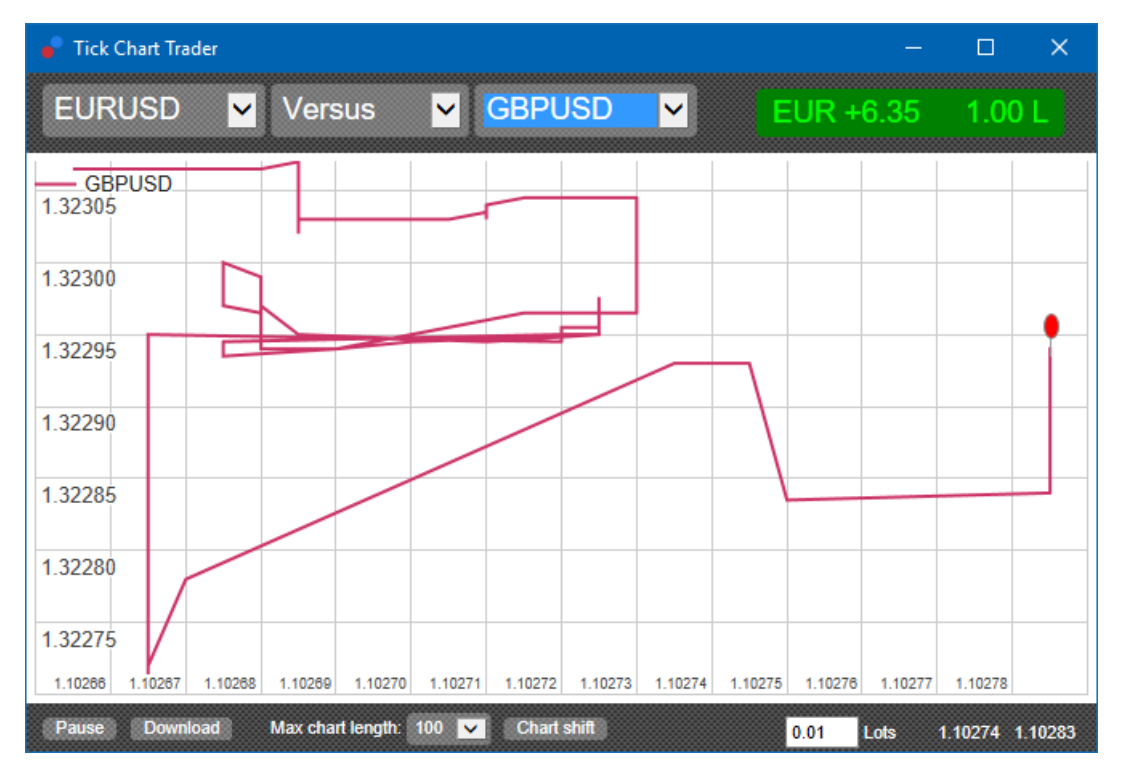

Graficul unui simbol în comparație cu sine este, de asemenea, extrem de util. Acesta arată prețul curent în raport cu un interval de timp diferit.

## 3.Tranzactionare

Tranzacționarea prin aplicația tick trader se realizează în baza principiului FIFO. De exemplu:

- 1. dacă plasezi un ordin de cumpărare, și
- 2. plasezi un ordin de vânzare după, atunci
- 3. ordinul sell va închide ordinul buy deschis anterior.

Acest mecanism este activ chiar și când utilizezi o platformă precum MT4, care permite ordine de tip hedge.

Modul de funcționare al aplicației tick trader este special conceput pentru persoanele care doresc să intre și să iasă din piață rapid, dintr-o singură poziție pentru fiecare simbol.

### 3.1.Plasarea ordinelor cu mouse-ul

Poți plasa ordine de cumpărare și de vânzare dând click pe Ask și Bid în partea dreaptă, jos a aplicației. Un panou pop-up va apărea, cu Buy sau Sell preselectate, în funcție butonul pe care ai făcut click. De asemenea, aplicația păstrează volumul ultimei tranzacții, plasată pentru fiecare simbol.

Poți închide o poziție deschisă facând click pe poziție/filtru de profit în partea dreaptă, sus a aplicației.

Acesta precompletează panoul de lucru cu un ordin, care închide poziția. De exemplu:

- 1. dacă ești Long cu 0.30 lots, atunci
- 2. panoul va fi completat cu un ordin de vânzare de 0.30 lots.

Cu toate acestea, poți schimba conținutul panoului de lucru înainte de a plasa ordinul. De exemplu:

- 1. poți da click pe prețul bid pentru a completa panoul cu un ordin de vânzare, apoi
- 2. îl schimbi pe un ordin de cumpărare înainte de a plasa tranzacția.

Poți închide panoul fără a plasa tranzacția, dând click oriunde în afara acestuia.

### 3.2.Plasarea comenzilor din tastatură

Poți tranzacționa cu tastatura folosind tastele B, S și C.

- 1. *B* este echivalent cu click-ul pe ask și completează ferestra de ordin pentru o poziție de cumpărare.
- 2. *S* este echivalent cu click-ul pe bid și completează ferestra de ordin pentru o poziție de vânzare.
- 3. C este echivalent cu click-ul pe filtrul poziție/profit.

După ce ai apăsat una dintre aceste taste, ai posibilitatea să:

- 1. modifici detaliile ordinului, sau
- 2. să apeși tasta de spațiu în schimbul click-ului pe butonul *Place order*.

Poți să te deplasezi din câmpul*Place order* la câmpul de volum, utilizând combinația de taste *shift+tab*. Poți închide ferestra de ordin fără să plasezi o tranzacție, apăsând tasta *Esc*.

#### 3.3.Plasarea ordinelor rapide utilizând tasta ctrl

Pentru ordine de intrare extra-rapide, poți utiliza tasta *ctrl*. Trebuie să activezi această opțiune utilizând oricare dintre opțiunile de mai sus pentru a deschide fereastra de ordin.

Nu esti constrâns însă să plasezi ordinul. Poți sa activezi opțiunea *ctrl* și apoi să anulezi fereastra de ordin.

Utilizarea tastei *ctrl* este echivalentă cu deschiderea ferestrei de ordin sau a click-ului pe butonul *Place order* fără a schimba setările inițiale.

Cu alte cuvinte:

- 1. tastând *ctrl+C* sau *ctrl+click* pe markerul de pozitie/profit, se închide pozitia curentă deschisă
- tasând *ctrl+B* sau *ctrl+clicking* pe Ask, plasează un nou ordin de cumpărare, utilizând volumul ultimei tranzactii
- 3. tasând *ctrl+S* sau *ctrl+clicking* pe ofertă, plasează un nou ordin de vânzare, utilizând volumul ultimei tranzacții.

## 4.Opțiuni și setări

Poți modifica opțiunile și setările aplicației cu ajutorul comenzilor din colțul din stânga jos a ferestrei.

#### 4.1.History

Ferestra de setări History controlează:

- 1. numărul de tick-uri afișat pe grafic (sau numărul de secunde în cazul versus charts)
- 2. istoricul volumului de tick-uri înregistrat pentru simboluri ce nu sunt afișate în prezent.

De exemplu:

- 1. dacă lungimea istoricului este setată la 100, și
- 2. la moment, căutați EUR/USD, atunci
- 3. programul va afișa doar cele mai recente 100 de tick-uri, dar
- 4. va înregistra un număr nelimitat de tick-uri pentru EUR/USD.

În acest caz, poți schimba valoarea de la 100 la 200 pentru a vedea mai multe date istorice ale EUR/USD (cu condiția că s-au configurat 200 de tick-uri în acea perioadă). Cu toate acestea, programul va stoca doar 100 cele mai recente tick-uri pentru orice alt simbol ce nu este afișat (cum ar fi GBP/USD).

### 4.2.Înghețarea graficului

Butonul *Pause* suspendă graficul. Programul continuă să colecteze tick-uri, plus notificări despre prețul actual și markerul poziție/profit.

#### 4.3.Descarcati

Butonul *Download* descarcă istoricul întreg disponibil pentru simbolul selectat ca fișier CSV, afișând data, prețul Ask și prețul Bid.

## 5.Informații

Vizitează <u>canalul nostru de Youtube</u> pentru a urmări webinariile nostre cu cele mai importante tematici zilnice legate de tranzacționare, tutoriale și lecții video despre extensiile Ediției Supreme Admiral Markets UK Ltd.

#### **Avertisment:**

Admirals furnizează aceste materiale suplimentare gratuit, în baza tehnologiei Expert Advisor din MT4. Ca și în cazul tuturor EA-urilor, acestea sunt active doar când MetaTrader este conectată la internet și la serverele noastre. Admirals a testat constant și s-a convins de siguranța tehnică a acesteia. Cu toate acestea, ca în toate domeniile tehnologice, defecțiunile nu pot fi excluse complet. Asigură-te că înțelegi pe deplin cum funcționează toate extensiile (de exemplu, prin testarea acestora pe un cont demo gratuit Admirals). Admirals nu va fi responsabil pentru eventuale pierderi sau alte daune generate de complicațiile tehnice.